1. Download the **BorrowBox** app from the App Store (Play Store for Android)

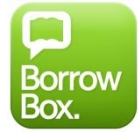

- 2. Open the BorrowBox app
- 3. Select your Library
- 4. Enter your library card barcode in uppercase into the ID/Barcode field
- 5. Enter the last 4 characters of your barcode in uppercase into the PIN/Password field (example: 123D)
- 6. Tap 'Sign In'
- 7. Tap on the Magnify glass to search for a title, or tap on the headphone icon to browse the collection

| iPad 🗢 🐇                                                                                 | 10:59 am           |                     | 58% 💷          |
|------------------------------------------------------------------------------------------|--------------------|---------------------|----------------|
| puello libraries Western Australia Public Libraries Ugliala Media Collection             |                    |                     |                |
| LOANS                                                                                    |                    |                     | Available: 🖨 4 |
| No loans                                                                                 |                    |                     |                |
| RESERVES                                                                                 |                    |                     |                |
| No reserves                                                                              |                    |                     |                |
| LOAN HISTORY                                                                             |                    |                     |                |
| eAudiobooks                                                                              |                    |                     | See all >      |
| 14 Oct 2014                                                                              |                    |                     |                |
|                                                                                          |                    |                     |                |
| Albany and Wellstead Public Libraries - Western Australia Public Libraries Digital Media | Collection         |                     | i 4            |
| <u> </u>                                                                                 |                    | ې<br>کې<br>Sottings |                |
| My Loans                                                                                 | eAudiobooks Search | Settings            |                |

- 8. Find a title you wish to borrow or reserve. You may have a combined maximum of 4 loans and reserves.
- 9. Tap on 'Reserve' to reserve a title that is currently out on loan

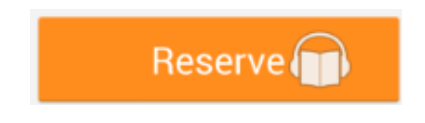

10. Tap on 'Borrow' to loan a title

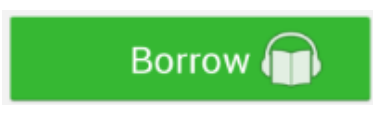

11. Keep browsing if you wish to look for more titles, or click 'Listen Now'/'Download now'

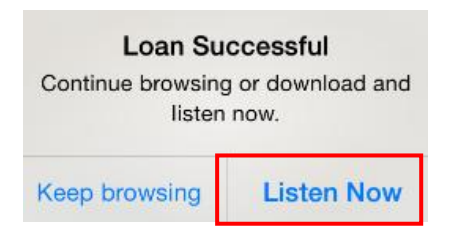

12. Titles are downloaded chapter by chapter. Tap '**Download complete eAudiobook**'/'Download All' to download all chapters at once. Alternatively you can download individual chapters from the menu.

| inder's M                               | Edit             | Tracks | Close            |
|-----------------------------------------|------------------|--------|------------------|
| Magic 7                                 | Stop All         |        | Download All     |
|                                         | 1 - A Finder's I | Magic  | 0.0 of ?MB 📀     |
| LIPPA<br>ARCE                           |                  |        | — 0.5 of 4.0MB 🕕 |
| rr children's<br>Ith century:<br>rrdion | Waiting          |        | 8                |
| the state                               | Waiting          |        | 8                |
| E CAR                                   | Waiting          |        | ×                |
| A A A                                   | Waiting          |        | $\otimes$        |
| đ                                       | Waiting          |        | 8                |
|                                         | Waiting          |        | 8                |
| 514.0 - 61                              | Waiting          |        | 8                |
| eAudiobook                              | Waiting          |        | $\otimes$        |

13. You are able to start playing an audiobook as soon as at least one chapter has been downloaded. Press the Play icon to begin.

|            |  | <b>II</b>      |
|------------|--|----------------|
| 00:00      |  | 1hr 40min left |
| 30         |  | 30             |
|            |  | <br><b></b>    |
| 1.0x Speed |  | Sleep          |

14. Titles can be returned early, otherwise they will automatically be deleted at the end of their 14 day loan.